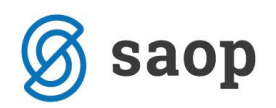

## Prikaz kalkulacije na gotovinski in negotovinski prodaji

Od verzije 6.5.005 dalje, lahko prikažemo kalukacijo trgovskega blaga na gotovinski in negotovinski prodaji. Potrebno je samo v nasdtavitvah programa (Nastavitve programa Nastavitev) pod zavihek promet dodati kljukico za prikaz kalukacije ter če želimo še videti nabavo ceno še kljukico pod prikaz NC:

| 📮 SAOP Trgovina na drobno 📃 🗖                                                                                  |  |  |  |  |  |  |  |  |  |  |  |
|----------------------------------------------------------------------------------------------------|--|--|--|--|--|--|--|--|--|--|--|
| Nastavitve programa                                                                                            |  |  |  |  |  |  |  |  |  |  |  |
| Splošno Fromet Gotovinska prodaja EAN Opombe Kartica zaupanja                                                  |  |  |  |  |  |  |  |  |  |  |  |
| PREVZEM                                                                                                    |  |  |  |  |  |  |  |  |  |  |  |
| DENARNE ENOTE                                                                                                  |  |  |  |  |  |  |  |  |  |  |  |
| Šifra tečaine liste 1                                                                                          |  |  |  |  |  |  |  |  |  |  |  |
| Točaji Srednji tečaji 💌                                                                                        |  |  |  |  |  |  |  |  |  |  |  |
|                                                                                                    |  |  |  |  |  |  |  |  |  |  |  |
| ZAOKROŽANJE                                                                                                    |  |  |  |  |  |  |  |  |  |  |  |
| Prodajna cena 0,00 💌                                                                                           |  |  |  |  |  |  |  |  |  |  |  |
| Maloprodajna cena 0,01 💌                                                                                       |  |  |  |  |  |  |  |  |  |  |  |
|                                                                                                    |  |  |  |  |  |  |  |  |  |  |  |
|                                                                                                    |  |  |  |  |  |  |  |  |  |  |  |
| Šifra domače denarne enote 978 EUR, Evro 🔽 Izdaja blaga brez zaloge                                            |  |  |  |  |  |  |  |  |  |  |  |
| Cenovno področje gotovinske prodaje EMPCD Maloprodajne cene z davkom EUR                                       |  |  |  |  |  |  |  |  |  |  |  |
| Cenovno področje negotovinske prodaje EMPCD ···· Maloprodajne cene z davkom EUB . Knjiženje i znis liste napak |  |  |  |  |  |  |  |  |  |  |  |
| Šifra privzetih popustov 1 Popusti                                                                             |  |  |  |  |  |  |  |  |  |  |  |
| Šifra tečaine liste 1                                                                                          |  |  |  |  |  |  |  |  |  |  |  |
|                                                                                                    |  |  |  |  |  |  |  |  |  |  |  |
|                                                                                                    |  |  |  |  |  |  |  |  |  |  |  |
|                                                                                                    |  |  |  |  |  |  |  |  |  |  |  |
|                                                                                                    |  |  |  |  |  |  |  |  |  |  |  |
| Vrsta vira za dolg 1 DK                                                                                        |  |  |  |  |  |  |  |  |  |  |  |
| negotovinske prodaje                                                                                           |  |  |  |  |  |  |  |  |  |  |  |
|                                                                                                    |  |  |  |  |  |  |  |  |  |  |  |
| 🚔 Iiskaj 🖏 Ceniki 🛄 Čitalci 🛄 Ro <u>č</u> ni terminali 🥮 POS oprema 🛒 ETP 🛛 🗡 Opusti 🗸 Potro                   |  |  |  |  |  |  |  |  |  |  |  |
| viitja 002 Miitja Makovšek - DEŽURANJE                                                                         |  |  |  |  |  |  |  |  |  |  |  |

Tako nam potem pri gotovinski in negotovinski prodaji prikazuje vse podatke o kalkulaciji :

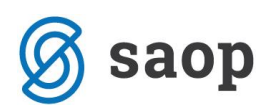

| 🚃 SAOP Trgovina na drobno [I                                                                                                    | DEMO]                                                                                               |                                                                             |                                                 |          |            |                               |                                                        |               | _ 🗆 🗵            |
|----------------------------------------------------------------------------------------------------|----------------------------------------------------------------------------------------------------|-----------------------------------------------------------------------------|-------------------------------------------------|----------|------------|-------------------------------|--------------------------------------------------------|---------------|------------------|
| Dobavnica 2007 / N - nov                                                                                                    |                                                                                                    |                                                                             |                                                 |          |            |                               |                                                        |               |                  |
| Poslovalnica 1 TRGOVINA                                                                                                    | CENTER                                                                                              | Naslovnik                                                                   |                                                 |          |            |                               |                                                        |               |                  |
| Datum 02.07.2007<br>Rok plačila 01.08.2007                                                                                                    | Dob. št.         45           0 dni                                                                 | Naziv                                                                       | ENGROTUŠ                                        | d.o.o.   |            |                               |                                                        |               |                  |
| Kupec - prejemnik         0000020          ENGROTUS of Cesta v Troov         Slovenia 3000         Cenik stranke:         Rabat       0.00         Denama enota:       978         Obračun DDV:       Da         Oznaka         Cen. področje       EMPCD         Dokument | d.o.o.<br>je 10a<br>I CELJE<br>EMPCD<br>EUR<br>I FRAČ: Končni potrošnik<br>Maloprodajne cene z davk | Ulica<br>Hišna številka<br>Kraj<br>Država<br>Pošta<br>Davčna.št.:<br>Opomba | Cesta v Trno<br>CELJE<br>SI<br>3000<br>87927497 | vije 10a | •          | Kalku<br>NC:<br>%<br>PC:<br>% | <b>Jacija</b><br>29,81000<br>0,00<br>29,81000<br>16,66 |               |                  |
| Stroškovno mesto<br>Stroškovni nosilec<br>Referent                                                                                                    |                                                                                                    | Zaloga<br>1,000                                                             | ⊤∠a plačilo                                     |          | 44,98      | MC:<br>MPCD:<br>RVC:<br>%RVC  | 34,77500<br>41,73000<br>4,96<br>16,66                  |               |                  |
| 🔲 Izpis dobavnice 🛛 🔽 🖸 en                                                                                                    | a z DDV                                                                                             |                                                                             |                                                 |          |            | _                             |                                                        |               | <b>₽ 2</b> ¶     |
| 🥒 Artikel                                                                                                    | 🥒 Naziv (1)                                                                                         |                                                                             |                                                 | 🍠 Serija | 🥒 Količina | 🥒 ME                          | 🥒 Cena z DDV 🛛 .                                       | 🧳 Popusi      | <b></b>          |
| 000000000030                                                                                                    | VREČKA TISK                                                                                         |                                                                             |                                                 | -        | 25,000     | KOM                           | 0,13000                                                | 0,00          |                  |
| 19002539043009 ··                                                                                                    | APARAT ZA SMET                                                                                      | ANO                                                                         |                                                 | -        | 1,000      | KOM                           | 41,73000                                               | 0,00          | _                |
|                                                                                                    |                                                                                                    |                                                                             |                                                 |          |            |                               |                                                        |               | -                |
| 2/2 🎁 0 artikļu 🖉                                                                                                    | Storno 🗃 Iz predračuna                                                                              |                                                                             |                                                 |          |            |                               | 🔁 Za                                                   | apri 🗙 Opusti | ✓ <u>P</u> otrdi |
| Mitia 002 Mitia N                                                                                                    | 1akovšek - DEŽURANJE                                                                                |                                                                             |                                                 |          |            |                               |                                                        |               |                  |

| 🚃 SAOP Trgovina na drobno [DEMO]                                                                                                    |                                                              |                       |            |                                                                                                    |                                                |  |  |  |  |  |  |
|----------------------------------------------------------------------------------------------------|--------------------------------------------------------------|-----------------------|------------|----------------------------------------------------------------------------------------------------|------------------------------------------------|--|--|--|--|--|--|
| Gotovinska prodaja 2007 / G - nov                                                                                                    |                                                              |                       |            |                                                                                                    | 🎭                                              |  |  |  |  |  |  |
| Poslovalnica 1 TRGOVINA CENTER                                                                                                    |                                                              |                       |            |                                                                                                    |                                                |  |  |  |  |  |  |
| Blagajna št. 3                                                                                                    | Blagajnik 1                                                  | Angela Makov          | /šek       |                                                                                                    |                                                |  |  |  |  |  |  |
| Račun št.         2223           Datum         02.07.2007            Rabat         0,00         %           Den. enota:         978         EUR           Obr. DDV:         Da | Cen. področje EMPCD<br>Dokument Analitika<br>Zaloga<br>1,000 | Maloprodajne cene z d | lavkom EUR | Kalkulacija           NC:         17,37000           %         0,00           PC:         17,37000           %         26,13           MC:         21,90833           MPCD:         26,29000           RVC:         4,54           % RVC         26,13 |                                                |  |  |  |  |  |  |
| 🗖 PO <u>S</u> oprema 🔲 izpis dvojnika računa 🖷 😣 😞                                                                                                    |                                                              |                       |            |                                                                                                    |                                                |  |  |  |  |  |  |
| Artikel                                                                                                    |                                                              | 🥒 Količina 🛛 🍠 ME     | .1 Cena    | 🥒 Popust Vrednost                                                                                                    |                                                |  |  |  |  |  |  |
| I 3838945680479 - VILJAMO                                                                                                    | VKA DARILNA                                                  | 1.000 KOM             | 26.29000   | 0.00 2                                                                                                    | 26.29                                          |  |  |  |  |  |  |
|                                                                                                    |                                                              |                       |            |                                                                                                    |                                                |  |  |  |  |  |  |
| 7<br>1/1 🖉 Stomo (F3) 📸 Kupec (F4) 🗿 Položnice (F5                                                                                                    | ) 🗐 Predal (F6) 隣 O artikļu (F7) 🕞                           | lz predračuna         |            | 🔁 Zapri 🔀                                                                                                    | <ul> <li>Opusti (F9) ✓ Potrdi (F12)</li> </ul> |  |  |  |  |  |  |
| Mitja 002 Mitja Makovšek - DEŽURANJE                                                                                                    |                                                              |                       |            |                                                                                                    | 1                                              |  |  |  |  |  |  |

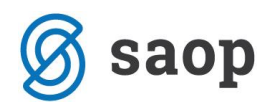

\*\*\* Navodila pripravljena z različico iCentra 2018.10.000, z naslednjimi dopolnitvami programa se navodila lahko spremenijo v skladu z objavljenimi novostmi na spletni strani: http://help.icenter.si/sl/zgodovinarazlicic in http://podpora.saop.si/ .

Šempeter pri Gorici, 03. 07. 2007

SAOP d.o.o.